# MAP Growth Screener K-5 Blythe Family Guide

#### What you need to get Started:

Computer (PC/Mac/ Chromebook™)

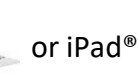

- Headsets are recommended for K-1 Students ONLY. Students can also use the audio from the computer or iPad.
  - Session name and password provided by the school proctor or a teacher
  - Quiet, comfortable place for your child/student to work on the assignment

### How to log in to the assessment:

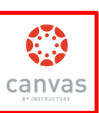

- Step 1: Log in to Canvas iPad:
- Chromebooks: NCEDCLOUD Step 2: Go to your Teachers Homepage and follow directions for MAP Test Day

nwea

Step 3: Connect with teacher via Zoom / Google meet

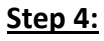

## On an iPad:

- Check to see if the MAP Growth App icon is on the iPad. Copy link (https://apps.apple.com/us/app/nwea-secure-testing/id1087546325) to download the App if needed.
  - Open the MAP Growth Testing App
  - Enter the session name and password provided by your teacher.

## On a Chromebook or other computer:

- Open the Chrome or Edge browser
- Go to https://student.mapnwea.org
  - Enter the session name and password provided by your teacher
- Click the blue arrow

### Step 5:

- Student select their name from the drop down list of names
- Then confirm your name is correct and click yes

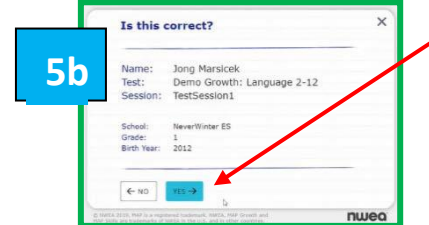

# Step 6:

Student will see the "Please wait to be confirmed" by the proctor

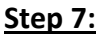

Students will see "You are confirmed to start the test", Then the student should click the blue arrow to begin test

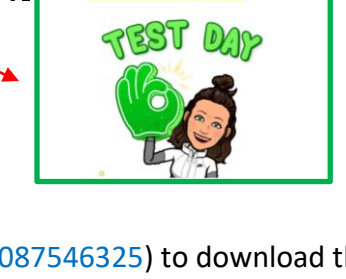

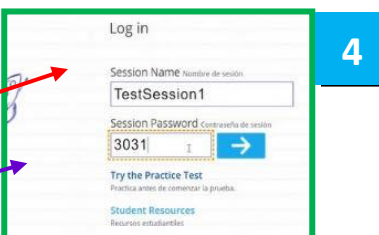

5a

6

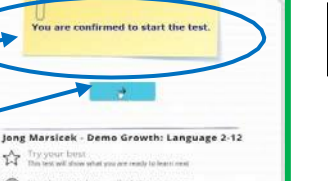

Please wait for the proctor to

Jong Marsicek - Demo Growth: Language 2-12

Try your best This test will show what you are ready to

Take your time

It's ok not tā know all of the answer
Some questions will be easy, others more difficult

### Please notify the teacher if you have question or issues

(i) It's ok not to know all of the answer () Take your time

Sign in

Choose your nam

Gustavo Medak

ong Pin alyn Coolido